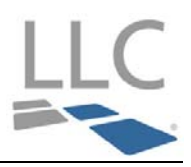

Once you obtain your User ID and Password from FCT by email and you are ready to setup your LLC Account, log into The Conveyancer application.

# Step 1 – Confirm the Do Process Login Info is completed

To confirm, click the Databases button, click option '<u>8</u> Lawyer Profiles', highlight the applicable lawyer from the list, click [**Edit**] and then Tab '<u>2</u> Do Process Login Info'. Your screen should look like this:

| Lawyer Profile - Jeffrey                                          | MMS                                                                                                    | ? × |
|-------------------------------------------------------------------|----------------------------------------------------------------------------------------------------|-----|
| <u>1</u> General Info <u>2</u> Do Process Login Info              | 3 Teranet   4 Stewart Title   5 FCT   6 Chicago Title   7 Stewart Assyst   8 N/A   9 Trust Acct   0 LLC Platform |     |
| Do Process Login Information                                      | Forgot Password                                                                                                  |     |
| Do Process Login User ID<br>Do Process Login Password<br>LSUC No. | Ensure that your account information is complete.<br>If not, please contact Do Process.                          |     |
| Test Login                                                        | Maintain Do Process Login Info                                                                                   |     |

If you have Do Process credentials but have not entered them on this page, do so now, and then test your credentials by selecting [**Test Login**]. If you receive an error message, contact Do Process Support at 416.322.6111 (1.866.367.7648) for further assistance.

If new credentials are required, please complete and print the form located at <u>http://www.lawyercentric.com/Main/Lawyers/Services\_Register.aspx</u> and then send email to <u>inquiries@doprocess.com</u>.

# Step 2 – Complete your User ID and Password within Tab '<u>0</u> LLC Platform' and validate your LLC Credentials

Once your LLC credentials have been validated, you will be prompted to change your temporary password and will be instructed to create a new password and then confirm it.

| Lawyer Profile                              |                                                                                                    | ? × |
|---------------------------------------------|----------------------------------------------------------------------------------------------------|-----|
| <u>1</u> General Info   <u>2</u> Do Process | Login Info   3 Teranet   4 Stewart Title   5 FCT   6 Chicago Title   7 Stewart Assyst   8 N/A   9 Trust Acct 0 LLC Platform |     |
| Lender-Lawyer Connect (LLC) A               | ccount Information                                                                                                    |     |
| User ID                                     | Click here to contact LLC                                                                                                   |     |
| Password                                    | Enter your user ID and temporary password                                                                                   |     |
| Validate Credentials                        | and then click on the [Validate Credentials]<br>button in the bottom left corner.                                           |     |

PNote: If your 'New Password' and 'Confirm Password' are not the same, you will not be able to proceed.

Networked Version: you are only required to enter the new password at one desktop. Multiple Stand Alone Versions: you are required to enter the new password at each desktop.

### Step 3 – Define the LLC Password Security Questions and Answers

Once you have completed your password change, you will be prompted to complete two Password Security questions. You can select a pre-defined question or create your own.

| Question 1 | What is the first name of the oldest of your siblings? |
|------------|--------------------------------------------------------|
|            | ???                                                    |
| Anewor     | What is the first name of the oldest of your siblings? |
| Allower    | What is the name of your elementary school?            |
|            | What was the name of your first girlfriend/boyfriend?  |
| Question 2 | What was the make of your first car?                   |
|            | What is your dream job?                                |
|            | Create your own question.                              |

1

# Step 4 – Set up the LLC Trust Account

Add the lawyer's trust account information (the account that the mortgage proceeds will be deposited into), by selecting the <u>My Profile</u> link on Tab '<u>0</u> LLC Platform', within the Lawyer's Profile.

| Lawyer Profile - Jeffrey MMS                                                                                                    | × |
|----------------------------------------------------------------------------------------------------|---|
| <u>1</u> General Info   <u>2</u> Do Process Login Info   <u>3</u> Teranet   <u>4</u> Stewart Title   <u>5</u> FCT   <u>6</u> Chicago Title   <u>7</u> Stewart Assyst   <u>8</u> N/A   <u>9</u> Trust Acct <u>0</u> LLC Platform |   |
| Lender-Lawyer Connect (LLC) Account Information                                                                                                    |   |
| User ID Jeffrey MMS Click here to contact LLC                                                                                                    |   |
| Password *******                                                                                                    |   |
| Please contact LLC Support to change the Solicitor's Name and/or Firm Name on file                                                                                                    |   |
| Solicitor's Name on file Jeffrey RQA2 MMS Only Click on the My Profile link to be                                                                                                    |   |
| Firm Name on file Jeffrey, MMS Only, RQA2 & Friends My Profile taken to your profile, where you may change your account information                                                                                             |   |
| change your account information                                                                                                    |   |
|                                                                                                    |   |
|                                                                                                    |   |
| Click to View LLC Platform Notifications                                                                                                    |   |
|                                                                                                    |   |
|                                                                                                    |   |
| Test LLC Login OK Cancel                                                                                                    |   |
|                                                                                                    |   |

*P*Note: *This will need to be repeated for each Lender to which you wish to associate a trust account.* 

You will be taken to your profile. Click on the Trust Account Information tab on the left to add, update or delete accounts.

| Contact Information       | Trust Account Informat                     | ion                               |                                                          |                               |                               |                      |
|---------------------------|--------------------------------------------|-----------------------------------|----------------------------------------------------------|-------------------------------|-------------------------------|----------------------|
| Trust Account Information |                                            |                                   |                                                          |                               |                               |                      |
| Delegated Authority       | Trust Account Information                  |                                   |                                                          |                               |                               |                      |
| Acknowledgment            | Fields marked with an ' <b>*</b> ' are m   | andatony                          |                                                          |                               |                               |                      |
|                           | Fleids marked with an * are m              | andatory.                         | r                                                        |                               |                               |                      |
|                           | Trust Account For :                        | (Please selec                     | t all applicable types)                                  | Select the ap                 | pplicable lender              |                      |
|                           |                                            | * 🗌 LLC                           | - 10 C                                                   |                               |                               |                      |
|                           | Bank Name:                                 | *                                 |                                                          |                               |                               |                      |
|                           | Transit Number:                            | *                                 | ?                                                        |                               |                               |                      |
|                           | Bank Number:                               | *                                 |                                                          |                               |                               |                      |
|                           | Account Number:                            | *                                 |                                                          |                               |                               |                      |
|                           | Bank Account Holder Name:                  | *                                 | ?                                                        |                               |                               |                      |
|                           | Bank Address:                              | *                                 |                                                          |                               |                               |                      |
|                           | Bank City:                                 | *                                 |                                                          |                               |                               |                      |
|                           | Bank Province:                             | *Select                           |                                                          | ¥                             |                               |                      |
|                           | Bank Postal Code:                          | *                                 | ?                                                        |                               |                               |                      |
|                           | Associated Financial Institution:<br>Only) | (LLC Please make<br>(To select mo | your selection(s) below as<br>re than one, hold down the | required.<br>'Control Key' wh | ile making your selection(s). | .)                   |
|                           |                                            | * The Bank                        | of Nova Scotia                                           | *                             |                               |                      |
|                           |                                            | The Toron                         | to-Dominion Bank                                         |                               |                               |                      |
|                           |                                            | FCI lest<br>Test Lend             | BNS<br>Pr TD                                             |                               |                               |                      |
| Comp                      | late the required field, and               |                                   |                                                          | -                             |                               |                      |
| click th                  | he Add/Undate button                       | $\geq$ $-$                        |                                                          |                               |                               |                      |
| Cherry                    |                                            | Add/Upda                          | te Clear                                                 |                               |                               |                      |
|                           | Pank Name                                  | Account Number                    | Accounted El                                             | Тиро                          | Varification Status           | Action               |
|                           | LLC Assessment 200                         | Account Number                    | The Beek of News Costin                                  | туре                          | Dending                       | Edit   Delete   Com  |
|                           | 222 333                                    | 333333333                         | The Toronto-Dominion<br>Bank                             | LLC                           | Penality                      | Eair ( Delete   Copy |

PNote: If you edit/delete a trust account, the Lender may contact you to verify the information.

# Step 5 – Setting up Email Notifications

To set up email notifications for Law Clerks/Legal Assistants select the <u>My Profile</u> link on Tab '<u>0</u> LLC Platform', within the Lawyer's Profile.

| Lawyer Profile               | Jeffrey MMS                                                                                                    | ? X |
|------------------------------|----------------------------------------------------------------------------------------------------|-----|
| 1 General Info   2 Do Proces | ss Login Info   3 Teranet   4 Stewart Title   5 FCT   6 Chicago Title   7 Stewart Assyst   8 N/A   9 Trust Acct 0 LLC Platform |     |
| Lender-Lawyer Connect (LLC   | Account Information                                                                                                    |     |
| User ID                      | Jeffrey MMS Click here to contact LLC                                                                                          |     |
| Password                     | ********                                                                                                    |     |
| Please contact LLC Suppor    | t to change the Solicitor's Name and/or Firm Name on file                                                                      |     |
| Solicitor's Name on file     | Jeffrey RQA2 MMS Only Click on the My Profile link to be                                                                       |     |
| Firm Name on file            | Jeffrey, MMS Only, RQA2 & Friends My Profile < taken to your profile, where you may                                            |     |
|                              | change your account information                                                                                                |     |
|                              |                                                                                                    |     |
| Click to View LLC Platform   | Notifications                                                                                                    |     |
|                              |                                                                                                    |     |
| Test LLC Login               | <u>O</u> K <u>C</u> ancel                                                                                                    |     |
|                              |                                                                                                    |     |

You will be taken to your profile. Click on the Delegated Authority tab on the left to add, delete, disable and enable your delegates.

| Contact Information       | Delegated Authority                                                                                   |                                                                              |                                         |                                                                 |                                                      |
|---------------------------|----------------------------------------------------------------------------------------------------|------------------------------------------------------------------------------|-----------------------------------------|-----------------------------------------------------------------|------------------------------------------------------|
| Trust Account Information |                                                                                                    |                                                                              |                                         |                                                                 |                                                      |
| Delegated Authority       | Fields marked with an '* ' are mand                                                                   | atory.                                                                       |                                         |                                                                 |                                                      |
| Acknowledgment            | Login ID:                                                                                             | * Jc                                                                         | ohn123                                  | Enter the Login ID of you would like to ac and then click the [ | of the person<br>Id as a delegate<br>Submit] button. |
|                           | First Name:                                                                                           | L                                                                            | John                                    |                                                                 |                                                      |
|                           | Middle Name:                                                                                          |                                                                              |                                         |                                                                 |                                                      |
|                           | Last Name:<br>Law Firm:<br>Dnce you have<br>person to add a<br>the [Add] button<br>the list of delega | found the correct<br>s a delegate, click<br>to add him/her to<br>ttes below. | Smith<br>John Smith & Co.<br>Add Cancel |                                                                 |                                                      |
|                           | Login ID Firs                                                                                         | t Name Last Name                                                             | Firm Name                               | Email                                                           | Action                                               |
|                           | Sally123 Sally                                                                                        | Smith                                                                        | Sally Smith & Co.                       | ssmith@ssmithco.com                                             | Delete   Disable   Enable                            |

PNote: To obtain delegate credentials, contact LLC Support at 1.877.929.0990 or LLCSupport@fct.ca.

These delegates may then be associated to an MMS Transaction during the assign-deal process on a deal-by-deal basis.

| Em | ail Notification Recipients                                                                                                    | 3 |
|----|----------------------------------------------------------------------------------------------------|---|
|    | Once the e-mail notification recipient(s) have been selected, they cannot be changed. Please review your selection(s) before proceeding. |   |
| ✓  | SOLICITOR / LAW CLERK NAME                                                                                                    |   |
|    | Jane Smith                                                                                                    |   |
|    | John Smith                                                                                                    |   |
|    | Jack Smith                                                                                                    |   |
|    | Proceed <u>Cancel</u>                                                                                                    |   |
|    |                                                                                                    |   |

Whoever you assign as an Email Notification Recipient for a deal, he/she will receive the following emails for the corresponding deal:

- New Deal
- Deal Cancelled
- Amendment(s) to Deal
- New Deal Follow-up
- Post a Note (if applicable to lender)
- Actionable Notes (if applicable to lender)
- Follow-up for Final Report Notice
- Request for Funds Declined
- Deal Reactivated
- Request for Funds Follow-up

### Step 6 – Accept or Decline New Mortgage Instructions

Select Electronic Mortgage Processing (EMP) from the 'Go To' menu to retrieve all new mortgage instructions sent from a lender.

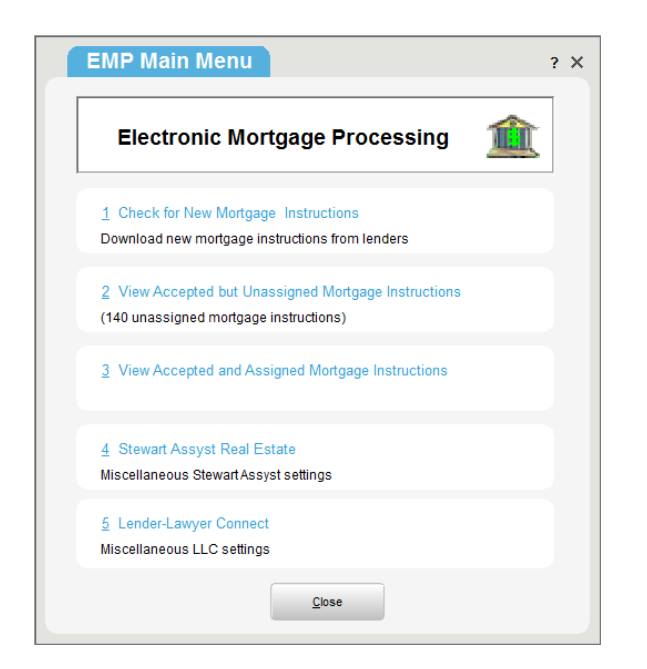

Note: An email notification will be sent to you when a new set of mortgage instructions have been sent to you by a lender. If you have not accepted the deal and the closing date is less than seven days away, you will receive an email notification reminding you to accept or decline the deal every day until the day before closing.

To accept a new deal click '<u>1</u> Check for New Mortgage Instructions' from the EMP Main Menu. Click on the [**View**/<u>A</u>ccept/Decline] button to proceed with accepting or declining a transaction.

| Electronic                      | Mortga         | ge Process        | sing                              |                               |                      |                          |
|---------------------------------|----------------|-------------------|-----------------------------------|-------------------------------|----------------------|--------------------------|
| Electronic                      | ] <u>1</u> New | (Unaccepted) Mort | gage Instructions   2 Unassign    | ed Mortgage Instructions (28) |                      |                          |
| Mortgage                        |                | Solicitor         | <ul> <li>Borrower Name</li> </ul> | Lender                        | Lender Ref. No.      | Status                   |
| Processing                      | MM             | Nishaal Nastanaa  | lane Million and them             | Equitable Bank                | DP_216201612         | Closing date: 2016-02-29 |
| View / <u>A</u> ccept / Decline | Piles          | click the [View/A | ccept/Decline] button.            | Equitable Bank                | List of pour Mortgog | Closing data: 2016 02-29 |
| 11-1-                           | LLC            | Michael Narski    | James M Watson                    | тр                            | List of new mongag   | or instructions.         |
| Heip                            | LLC            | Michael Narski    | Lissa M Simson                    | TD                            | MSRQA2-TD-IE         | Closing date: 2016-07-12 |
| Close                           | MMS            | Michael Narski    | Richard M Client3                 | Equitable Bank                | 2412201533           | Closing date: 2016-05-31 |
|                                 | MMS            | Michael Narski    | Richard M Garey                   | Equitable Bank                | DP_216201612         | Closing date: 2016-02-29 |

PNote: When accepting a transaction, you can assign to an existing record or create a new record.

# Step 7 – Amendments

There are three types of LLC amendments: Lender Field Amendments, Shared Field Amendments and Lawyer field amendments.

To view the details of lender amendments, click [**Update Data**] located within Tab G and the 'Lender Change Notification' window will be displayed. Select the 'I have read the above lender change notification' checkbox and click [**OK**] to proceed.

| Lender Change Notification re LLC Deal ID No. 16097018706                                                                                                    | Π× |
|----------------------------------------------------------------------------------------------------|----|
| Date Created: April 6, 2016 14:34                                                                                                    |    |
| Closing Date changed from 2016-04-06 to 20<br>Mortgagor First Name changed from Jeffrey to<br>Mortgagor Home Phone Number changed from NATU (4)<br>I have read the above lender change notification |    |

PNote: When a Lender sends an amendment or a new note on a deal, you will receive an email notification.

If the amendment was made to a shared field (both the Lawyer and Lender can update it), you will need to indicate whether you accept or decline the amendment.

| Field        | Data currently in The Conveyancer | Data as per Lender Change | Accent or Decline     |
|--------------|-----------------------------------|---------------------------|-----------------------|
| Closing Date | 2012-07-27                        | 2012-06-27                | 222                   |
|              |                                   |                           | Accept                |
|              |                                   |                           |                       |
|              | <u>o</u> k                        | Cancel Select /           | Accept or Decline and |

Note: Some Lenders prefer to be contacted by phone if you decline the amendment; a message will be displayed to you if this applies to the Lender on your deal.

#### **Accepting Amendments to Mortgagor Name**

- 1) To view the details of the Mortgagor Name amendment, go to Tab G and click on [**Update Data**].
- 2) The Lender Change Notification pop-up window will appear and lists the Mortgagor Name change sent by the Lender.
- 3) Acknowledge the Lender change(s) and click on [**OK**].

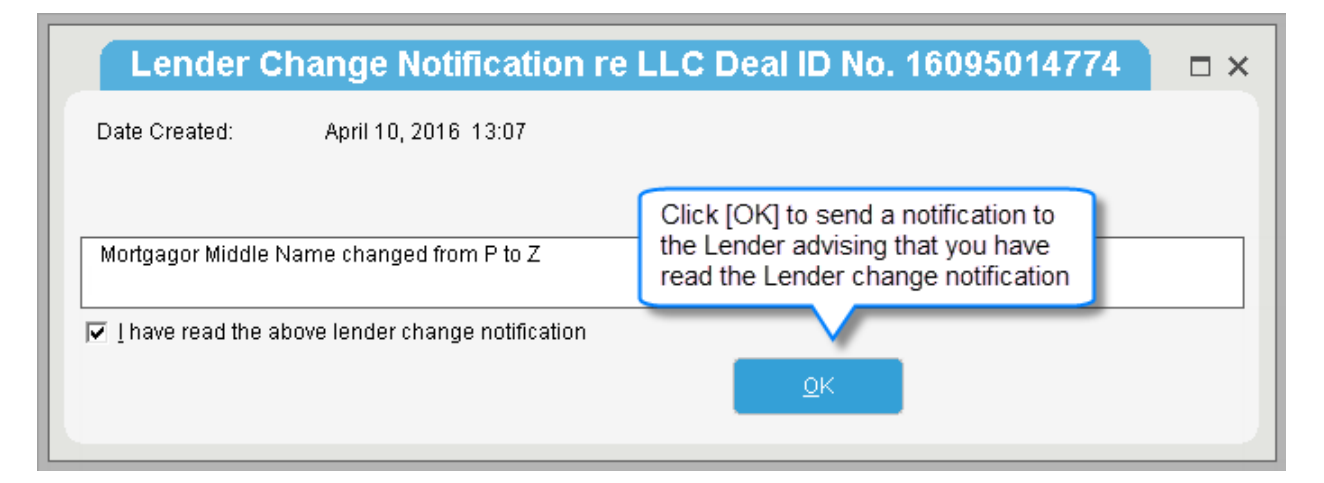

4) To accept the lender's changes, click [**Reconcile Borrower Names**] from the Change to Borrower Name(s) screen.

| Electr                | onic Mortgage Processing - Cha                       | nge to Borrower Name(s)                     |
|-----------------------|------------------------------------------------------|---------------------------------------------|
| There wa<br>reconcile | is a change to the borrower names. In order to<br>d. | ) proceed, the borrower names must first be |
|                       | Reconcile Borrower Names                             | Close                                       |
|                       | <u>R</u> econcile Borrower Names                     | <u>C</u> lose                               |

5) Reconcile the Borrower's name.

| Reconcile Borrower Names                                                                                             |                                             |                                                           | × |
|----------------------------------------------------------------------------------------------------|---------------------------------------------|-----------------------------------------------------------|---|
| It is not possible to submit data to the Lender via the LL<br>those specified by the lender. Jeffrey MMS Only hereby | .C platform unless the mo<br>confirms that: | rtgagors in the transaction record are the same people as |   |
|                                                                                                    | Mortgagor Name(s)                           |                                                           |   |
| as per Lender Instructions                                                                                           |                                             | as per Tab. "B'                                           |   |
| Jeffrey Z Grigat                                                                                                    | is the same person as                       | Jeffrey P Grigat 🛛 😭                                      |   |
|                                                                                                    |                                             |                                                           |   |
|                                                                                                    | Consol                                      | Dertical blames connet he reconciled                      |   |
| <u>P</u> K                                                                                                    | <u>C</u> ancer                              | Parties Names cannot be reconciled                        |   |

6) Proceed to update the Mortgagor Name within the Purchaser field in Tab B with the changes sent by the Lender.

| Client Name(s)                        |                                                          | ×  |
|---------------------------------------|----------------------------------------------------------|----|
| 1 Jeffrey Grigat*                     |                                                          | ]  |
| Gender                                | Male 🖸                                                   |    |
| Surname                               | Grigat                                                   | î  |
| First Name                            | Jeffrey Update the Borrower Name                         | _  |
| Middle Names<br>Birthdate (d/m/A)     | 06/04/1990 april 6 1990                                  |    |
| Diffidate (d/fi/y)                    | 0004/1330 21 April 0, 1330                               |    |
| Cdn Resident                          | Y/n 💟                                                    |    |
| Spousal Status                        | ?????????????                                            | Q  |
|                                       |                                                          |    |
| ID Verification                       | ID not verified for this transaction                     | ID |
| Home Phone 🛛 💟                        |                                                          |    |
| Work Phone 🛛 🔽                        | (416) 123-4567                                           |    |
| Email                                 |                                                          |    |
| 777777777                             |                                                          | _  |
| Capacity 🙃 silent (Canacity           | (not to be specified)                                    |    |
| as joint tenants                      | a a a a a a a a a a a a a a a a a a a                    |    |
| C as tenants in c                     | ommon (each as to a interest)                            |    |
| C as tenants in c                     | ommon (without specifying shares)                        |    |
| registered own                        | er                                                       |    |
| 🔿 other (a respor                     | ise must be entered in the "Capacity" field)             |    |
|                                       |                                                          |    |
| Override default signing loc          | ation of documents as specified in Tab A                 |    |
|                                       |                                                          |    |
|                                       |                                                          |    |
| <u>A</u> dd Individual <u>D</u> elete | Individual Move Left Move Right <u>OK</u> <u>C</u> ancel |    |
|                                       |                                                          | -  |

- 7) Once the Mortgagor Name has been updated and the changes saved, proceed to notify the lender that you have reconciled your data by clicking on the [**Update Data**] button located within Tab G.
- 8) Select the [**Reconcile Borrower Names**] button to proceed.

| It is not p | ossible to transmit your transaction data to the Le | nder via the LLC platform because |
|-------------|-----------------------------------------------------|-----------------------------------|
| borrower    | names must first be reconciled.                     |                                   |
| How do y    | ou wish to proceed?                                 |                                   |
|             | Click on [Reconcile Borrower Names]                 |                                   |
|             |                                                     | ·                                 |
|             |                                                     |                                   |

9) Click on the Mortgagor Name from the dropdown menu and select [**OK**] to proceed.

| Reconcile Borrower N                                                                     | lames                                                                     |                                                            |
|------------------------------------------------------------------------------------------|---------------------------------------------------------------------------|------------------------------------------------------------|
| It is not possible to submit data to the Li<br>those specified by the lender. Jeffrey MN | ender via the LLC platform unless the mo<br>IS Only hereby confirms that: | ortgagors in the transaction record are the same people as |
|                                                                                          | Mortgagor Name(s)                                                         |                                                            |
| as per Lender Instructions                                                               |                                                                           | <u>as per Tab "B'</u>                                      |
| Jeffrey Z Grigat                                                                         | is the same person as                                                     | Jeffrey Z Grigat 💎                                         |
|                                                                                          |                                                                           |                                                            |
| <u>o</u> k                                                                               | <u>C</u> ancel                                                            | Parties' Names cannot be reconciled                        |
|                                                                                          |                                                                           |                                                            |

10) Acknowledge the Lender change(s) and click [**OK**]. Upon selecting [**OK**], a notification will be sent to the lender advising that you have accepted the change.

| Lender Change Notification re                      | LLC Deal ID No. 16095014774 🛛 🗆 🗙                                                                                |
|----------------------------------------------------|----------------------------------------------------------------------------------------------------|
| Date Created: April 10, 2016 13:07                 |                                                                                                    |
| Mortgagor Middle Name changed from P to Z          | Click [OK] to send a notification to<br>the Lender advising that you have<br>read the Lender change notification |
| ✓ I have read the above lender change notification | <u>o</u> k                                                                                                    |

#### **Declining Amendments to Mortgagor Name**

- 1) To view the details of the Mortgagor Name amendment, go to Tab G and click on [Update Data].
- 2) The Lender Change Notification pop-up window will appear and lists the Mortgagor Name change sent by the Lender.
- 3) Acknowledge the Lender change(s) and click on [**OK**].

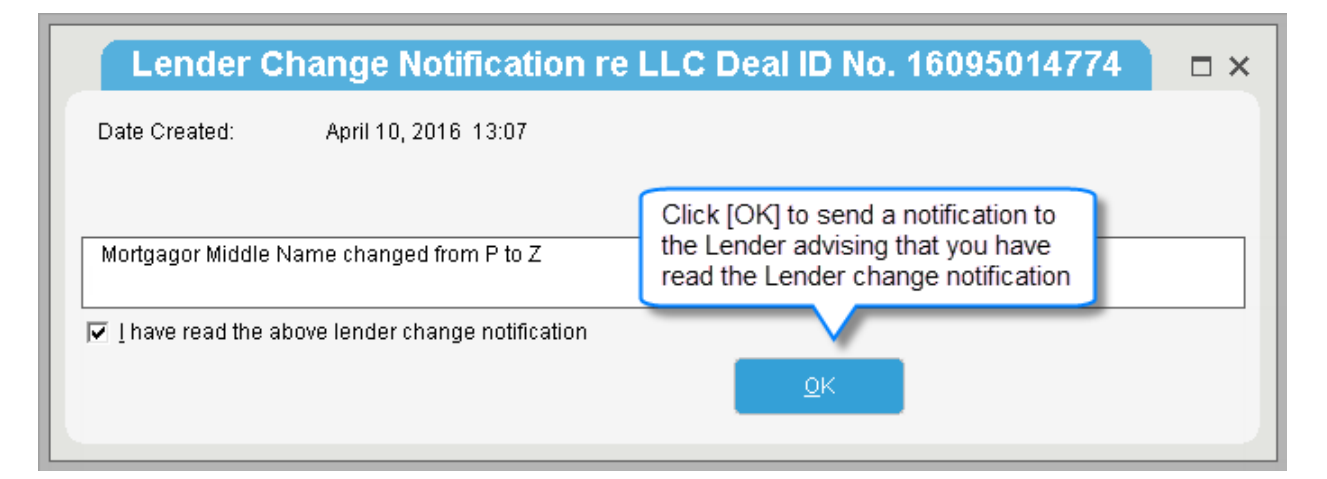

4) To decline the lender's changes, click [Close] from the Change to Borrower Name(s) screen.

| LIC            |                                                              | inge to Dorrower Hame(3)                    |
|----------------|--------------------------------------------------------------|---------------------------------------------|
| There<br>recon | e was a change to the borrower names. In order to<br>iciled. | o proceed, the borrower names must first be |
|                |                                                              |                                             |
|                | Reconcile Borrower Names                                     | Close                                       |
|                |                                                              |                                             |

5) Without amending any data in the deal, select [Update Data] button located within Tab G. Select the [Reconcile Borrower Names] button to proceed.

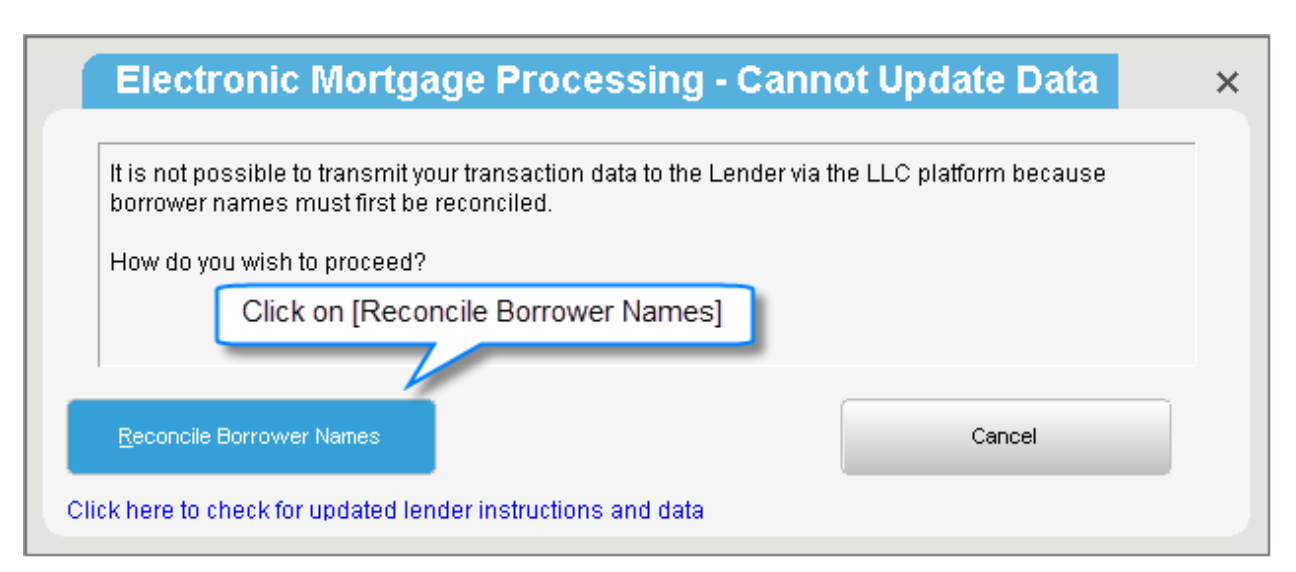

6) Click on the Mortgagor Name from the dropdown menu and select [**OK**] to proceed.

| Reconcile Borrower Names                                                                               |                                                        |                                                           |   |
|----------------------------------------------------------------------------------------------------|--------------------------------------------------------|-----------------------------------------------------------|---|
| is not possible to submit data to the Lender via t<br>ose specified by the lender. Jeffrey MMS Only he | the LLC platform unless the mo<br>ereby confirms that: | rtgagors in the transaction record are the same people as |   |
|                                                                                                    | Mortgagor Name(s)                                      |                                                           |   |
| s per Lender Instructions                                                                              |                                                        | as per Tab "B'                                            |   |
| effrey B Grigat                                                                                        | is the same person as                                  | Jeffrey Z Grigat 💎                                        |   |
| enrey B Grigat                                                                                         | is the same person as                                  | Jettrey Z Grigar                                          |   |
| ок                                                                                                    | Cancel                                                 | Parties' Names cannot be reconciled                       |   |
| <u>o</u> k                                                                                             | <u>C</u> ancel                                         | Parties' Names cannot be reconcile                        | ł |

7) Acknowledge the Lender Change Notification and click [**OK**].

| Lender Change Notification re                    | LLC Deal ID No. 16095014774                                                                                      | □ × |
|--------------------------------------------------|----------------------------------------------------------------------------------------------------|-----|
| Date Created: April 10, 2016 13:07               |                                                                                                    |     |
| Mortgagor Middle Name changed from P to Z        | Click [OK] to send a notification to<br>the Lender advising that you have<br>read the Lender change notification |     |
| I have read the above lender change notification | <u>o</u> k                                                                                                    |     |

8) You will be presented with a message indicating that you do not agree with the version of the name provided by the Lender. Click [**Proceed**].

| The Lender h   | as submitted amended data indicating                                             | g that Jeffrey Grigat is to be a                                                                    |
|----------------|----------------------------------------------------------------------------------|----------------------------------------------------------------------------------------------------|
| mortgagor/gu   | arantor. Your data reconciliation indic                                          | ates that this is the same person as Jeffrey                                                        |
| Grigat, A Note | e will be sent to the Lender to advise the                                       | nem that you do not agree with the version of                                                       |
| Londor color   | vided by the Lender. If you wish to acc<br>t the Cancel button and undate Tab "B | ,ept the version of the name provided by the<br>)" (for most access) or Tab "C" (for quaranters) of |
| Lenuel, selet  | , the cancer button and update rab D                                             | , (ior mongagors) or rap G (ior guaraniors) or                                                      |
| the transactio | in record accordingly.                                                           | (or mongagors) or rab G (or guarantors) or                                                          |
| the transactio | on record accordingly.                                                           | (IOF mongagors) of Tablies (IOF guarantors) of                                                      |
| the transactio | in record accordingly.                                                           |                                                                                                    |

Note: A notification will be sent to the Lender advising that you have declined the change. Some Lenders prefer to be contacted by phone if you decline the changes; a message will be displayed if this applies to the Lender on your deal.

L

### **Updated Solicitor Instruction Package**

To view the amended Solicitor Instruction package, click the [**Open**] option for the Solicitor Instruction Package and choose the [**Download New Version**] option.

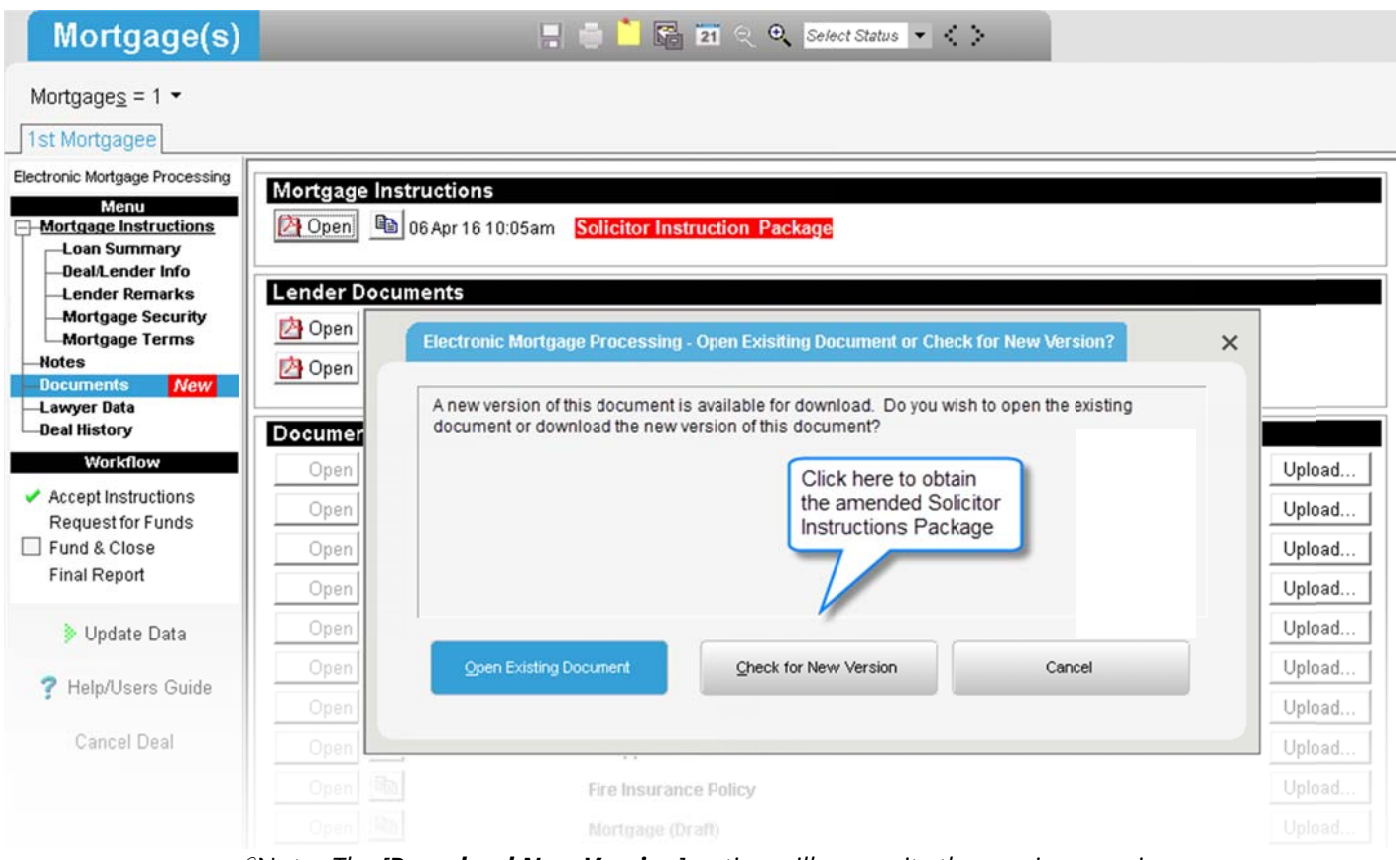

*P*Note: *The* [**Download New Version**] option will overwrite the previous version.

# Step 8 – Notifying the Lender of Changes

You are able to make amendments to any of the Shared fields or Lawyer fields.

Key Shared Fields include:

- Closing Date (Tab A)
- Purchaser (Mortgagor/Borrower) (Tab B)
- Property Address (Tab D)
- Guarantor (Tab G)

Lawyer fields are fields that only a Lawyer can update, such as fire insurance details.

### **Amendment Example – Closing Date**

1) To notify the Lender of a change to Closing Date, update the applicable field directly within the application and then save your changes.

| ile Opening                                              | 🔚 🍵 🎦 ि 🔁 🔍 Select Status 💌                                                                                         |
|----------------------------------------------------------|----------------------------------------------------------------------------------------------------|
| Record No. @ <u>A</u> chieve<br>File No.                 | 22233333         / Edit/Copy         Txn No.         2406           22233333         Accounting No.                 |
| File Opening Date<br>Law Clerk<br>Solicitor              | 12 02 2016     21     Last updated:     19 02 2016     by     LINDSAY       MMS     Name     elain nelsonmmallconly |
| Client's Surname<br>Vendor's Surname<br>Requisition Date | Nelson Click here to change the closing date and then save your changes                                             |
| Closing Date 🏦 🌖<br>Date of Agrt of P&S                  | 19 02 2016 21 Fri Feb 19 2016 Closed? N/y 21                                                                        |
| Real Estate Broker                                       | 9                                                                                                    |

2) Navigate to **Tab G** and click [Update Data] to send the Lender your change:

| Mortgage(s)                                                              |                                     | 📳 🍵 🎦 🚰 🔁 🔍 🔍 Select Status 💌                         |
|--------------------------------------------------------------------------|-------------------------------------|-------------------------------------------------------|
| Mortgage <u>s</u> = 1 ▼<br>1st Mortgagee<br>ectronic Mortgage Processing | Loan Summary                        |                                                       |
| Menu<br>Mortgage Instructions                                            | Deal ID                             | 16029016588                                           |
| Loan Summary Last Communication                                          | Last Communication                  | January 29, 2016 03:03 PM                             |
| -Deal/Lender Info                                                        | Designated Solicitor                | Jen RQA2MMS                                           |
| -Mortgage Security                                                       | Lender                              | B2B BANK - ST. STANISLAUS-ST. CASIMIR'S POLISH PARISI |
| -Mortgage Terms                                                          | Lender Ref. No.                     | 2342342                                               |
| Documents                                                                | Priority of Mortgage                | 1st                                                   |
| -Lawyer Data<br>-Deal History                                            | Borrowers                           | B                                                     |
| Workflow                                                                 | Guarantors                          | G                                                     |
| Accept Instructions                                                      | Property Address                    | D D                                                   |
| Request for Funds                                                        | Legal Description 🗌                 |                                                       |
| Fund & Close                                                             | Principal                           |                                                       |
| нпа кероп                                                                | Closing Date                        | not specified by Lender                               |
| Update Data                                                              | Funding Info                        |                                                       |
| ? Help/Users Guide<br>Cancel Deal                                        | Click [Update Da<br>your changes to | ata] to send<br>the lender                            |

12

3. Once [**Update Data**] is successfully completed, the Lender is immediately notified of your change:

| Data Opdate was Succes                            | ssful.                                                                                                    |                                                                         |
|---------------------------------------------------|----------------------------------------------------------------------------------------------------|-------------------------------------------------------------------------|
| Your data indicates that t                        | he Closing Date specified in the mortga                                                                                                    | age instructions March 27, 2012                                         |
| has been changed to Ma<br>Lender mortgage instruc | rch 30, 2012. In order for this change to<br>tions, the Lender will be reviewing your                                                                                                    | ) be accurately reflected in updated<br>change and will then submit the |
| update back to you, thus                          | synchronizing the Closing Date.                                                                                                    |                                                                         |
|                                                   | This mess                                                                                                    | age indicates that your change                                          |
|                                                   | was succes                                                                                                    | ssfully sent to the lender                                              |
|                                                   |                                                                                                    |                                                                         |
|                                                   | and the second second se |                                                                         |

# Step 9 – Sending Notes to a Lender (if applicable to the lender)

To add a new note to a deal, click the Notes link from the left navigation menu and then click [New].

Enter the note details and select [**Send**]. Upon selecting [**Send**], the note, along with any applicable updated shared fields, will be sent to the lender.

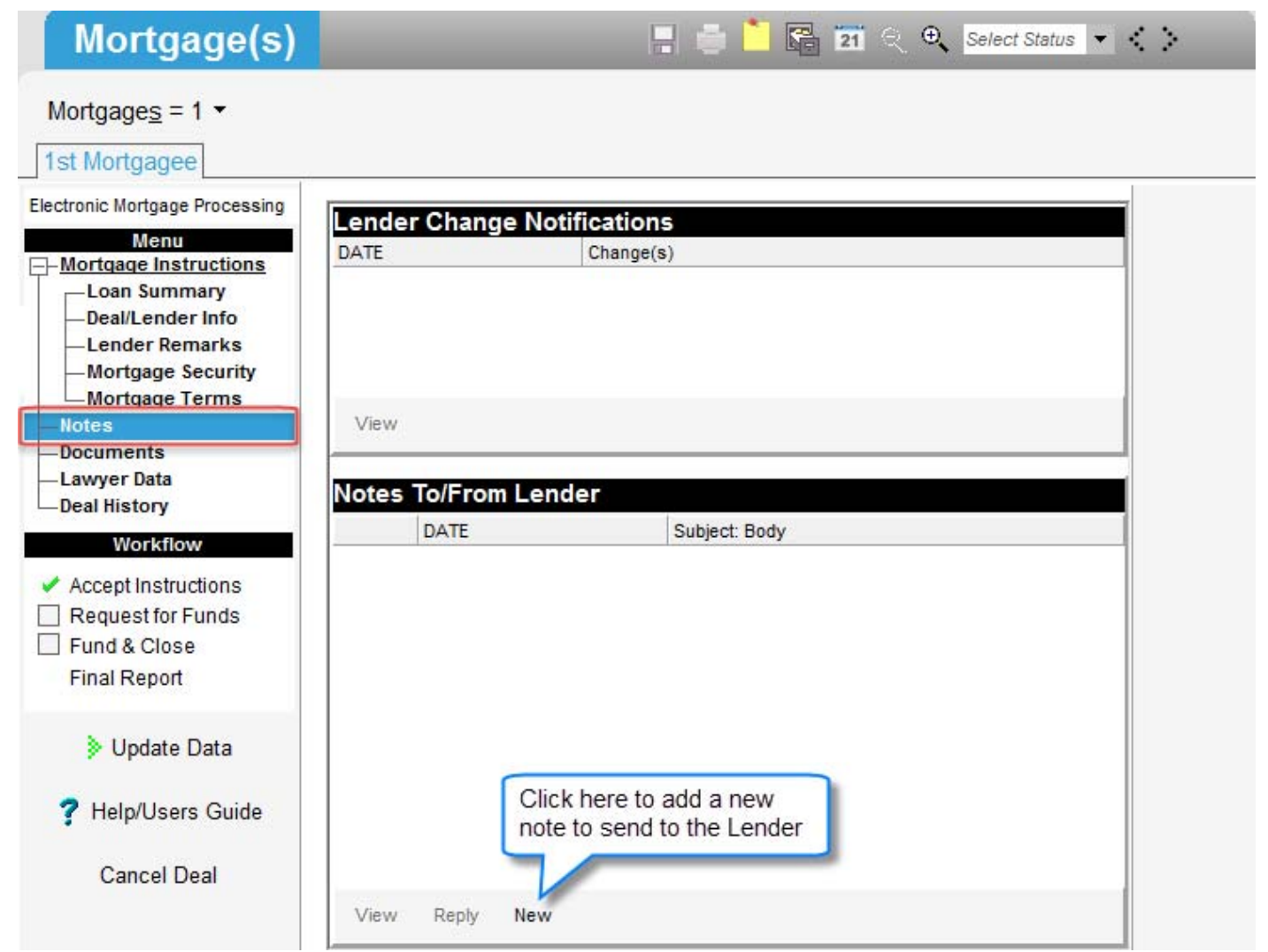

Note: Please note that some Lenders prefer to be contacted directly and do not have the notes capacity. A message will be displayed on the Notes screen if this applies to the Lender on your deal.

### Step 10 – Generating and Downloading Documents

Prepopulated Lender documents are sent with each transaction and are found under the Documents link within Tab G.

| Mortgage(s)                                                                              | 📮 🍵 🎦 🚰 🔁 🔍 🔍 Select Status 💌 🌜                                                                                                    |                |
|------------------------------------------------------------------------------------------|----------------------------------------------------------------------------------------------------|----------------|
| Mortgages = 1 ▼<br>1st Mortgagee                                                         |                                                                                                    |                |
| Electronic Mortgage Processing Menu -Mortgage Instructions Loan Summary Deal/Lender Info | Mortgage Instructions         Provide the second structure         Provide the second structure         Provid |                |
| Lender Remarks<br>Mortgage Security<br>Mortgage Terms<br>Notes                           | Lender Documents Select the document to generate and then click on (if required by the lender)                                                                                                    |                |
| Lawyer Data     Deal History     Workflow                                                | Upload an Additional Document                                                                                                    | Upload<br>Help |
| Accept Instructions     Request for Funds     Fund & Close     Email Report              |                                                                                                    |                |

*P*Note: Some documents require you to enter additional information. These editable fields will be highlighted in blue.

Regenerating documents: if you update a deal, you will need to regenerate previously generated documents to capture the updated information. To regenerate a document, click on **[Open]** and then select **[Regenerate]** from the 'Document Already Exists' window. Review the information and change any editable fields, if applicable.

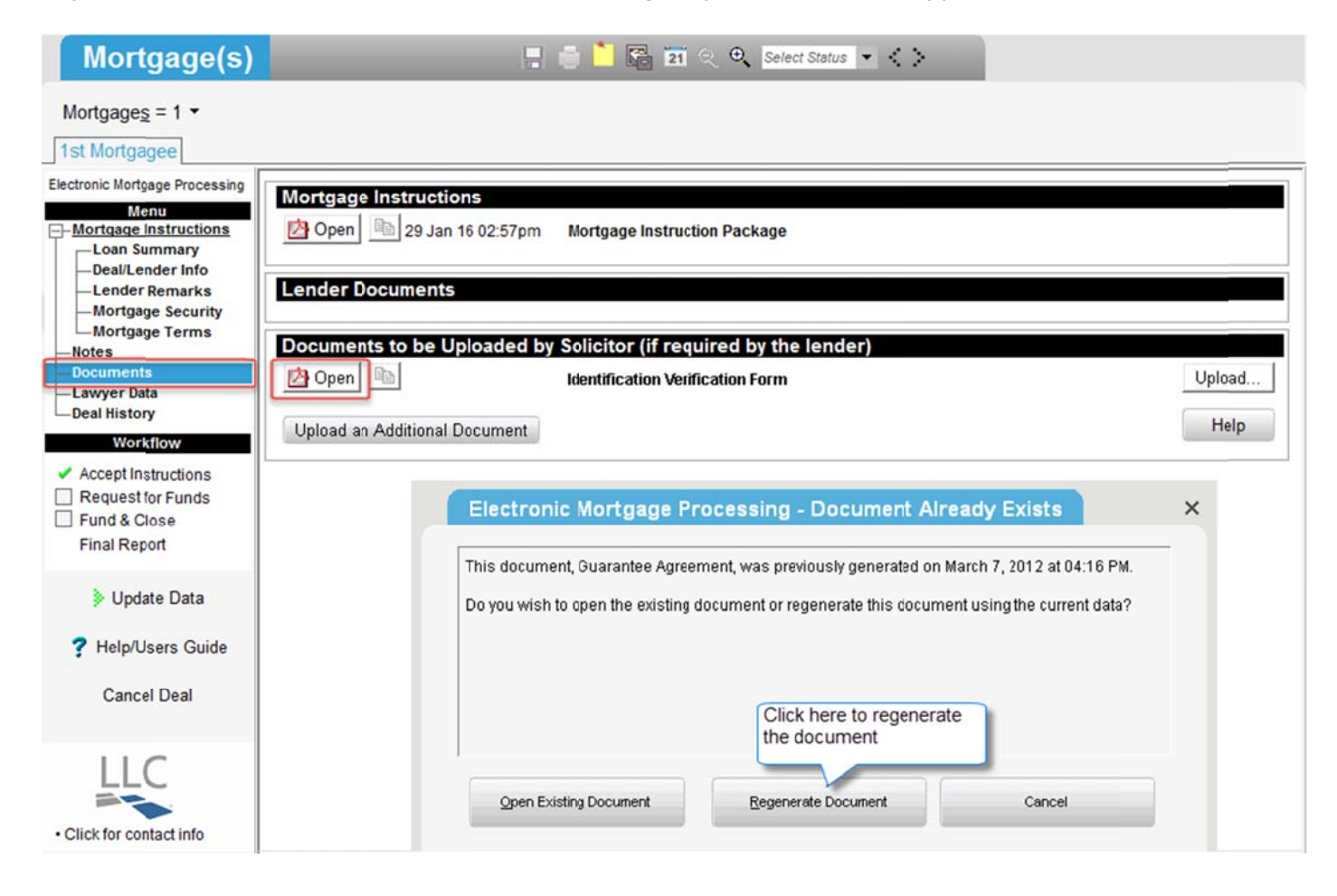

## Step 11 – Submitting the Request for Funds (RFF)

Some Lenders require that a RFF document be submitted in order to request funds, while other Lenders will only require you to submit an electronic request without a document. Both methods are described below.

### Submitting the RFF – For a Lender that does not require a RFF Document

When the lender sends you a new deal, they will indicate in the Solicitor Instructions whether or not you will be required to request funds. If the Request for Funds is not required for your deal, 'N/A' will display next to the link within **Tab G** and the Request for Funds screens will not be accessible.

To request funds, click the Request for Funds link from the left navigation menu located within **Tab G.** 

| Electron                                                                                                    | ic Mortgage Processing - Request for Fund                                                                                          | s/Confirmation of Registration                                                                       | □ × |  |
|----------------------------------------------------------------------------------------------------|----------------------------------------------------------------------------------------------------|----------------------------------------------------------------------------------------------------|-----|--|
| Request for Funds: Please review and/or update the following fields below if necessary and then click the "Submit Request for Funds" button for the information to be updated. |                                                                                                    |                                                                                                    |     |  |
| Confirmation of Ro<br>Standard Notes so                                                                                                    | egistration: If the Lender requires Confirmation of Registration<br>elect "Confirmation of Mortgage Registration". Complete the re | , please proceed to Post a Note and from the<br>quired information, then select "Send".              |     |  |
| Closing date                                                                                                    | 12/04/2016 21 Tue Apr 12 2016                                                                                                    |                                                                                                    |     |  |
| Funding Info                                                                                                    | Direct Deposit to: FCT Test BNS 002-12324-444666                                                                                   | If the funding information (e.g. trust account) is not accurate, please contact the Lender directly. |     |  |
| Solicitor's Com                                                                                                    | ments (if any):                                                                                                    | ······································                                                               |     |  |
| 1                                                                                                    |                                                                                                    |                                                                                                    | *   |  |
|                                                                                                    |                                                                                                    |                                                                                                    |     |  |
|                                                                                                    |                                                                                                    |                                                                                                    |     |  |
|                                                                                                    |                                                                                                    |                                                                                                    |     |  |
|                                                                                                    |                                                                                                    |                                                                                                    | *   |  |
|                                                                                                    | Submit Request for Funds                                                                                                    | Cancel                                                                                               |     |  |

Review the information displayed, and change if required. Enter comments, if necessary, and select the [Submit Request for Funds] button. You will be prompted to confirm that you wish to submit the request.

| Ele                                                                  | ectronic Mortgage Processing - Su | bmit Request for Funds to Lender | × |
|----------------------------------------------------------------------|-----------------------------------|----------------------------------|---|
| Proceed to submit request for funds for Closing date April 12, 2016? |                                   | -                                |   |
|                                                                      |                                   |                                  |   |
|                                                                      |                                   |                                  |   |
|                                                                      | Proceed                           | Cancel                           |   |
|                                                                      |                                   |                                  |   |

NOTE: The Request for Funds screen may vary depending on what information is determined to be required to fund the deal.

## Submitting the RFF – For a Lender that requires a RFF Document

For Lenders that require a document to be submitted in order to request funds, follow the below steps:

Click the Request for Funds link from the left navigation menu located within Tab G

| Electronic Mortgage I                                                                                                    | Processing - Request for Funds/Confirmation of Regist                                                     | ration | □ × |
|----------------------------------------------------------------------------------------------------|----------------------------------------------------------------------------------------------------|--------|-----|
| Type of Funding Request                                                                                                    | RFF (Request for Funds)                                                                                   |        |     |
| Please complete the following steps funding:                                                                                                    | s at least 2 business days prior to the Closing Date, or there may be a delay in                          |        |     |
| <ol> <li>Complete/update the below fields</li> <li>Save and Create the Request for</li> <li>From the Request for Funds/Cont<br/>lender.</li> </ol> | ;<br>Funds document; and<br>irmation of Registration Workflow option, Submit the Request For Funds to the |        |     |
| Amount Requested                                                                                                    | \$0.00                                                                                                    |        |     |
| Instructions for Delivery of Funds                                                                                                    | DIRECT DEPOSIT (Deposit to my/our TD Canada Trust, Trust Account)                                         |        |     |
| TrustAccount                                                                                                    | Select Value                                                                                              |        |     |
|                                                                                                    | Notification of Change (e.g. Closing Date, Mortgage Amount, etc.)                                         |        |     |
| Legal Description                                                                                                    | Part Lt 100 Plan m100 and R2383844                                                                        | D      |     |
| Assessment Roll Number                                                                                                    |                                                                                                    | D      |     |
|                                                                                                    | Save and Create Cancel                                                                                    |        |     |

Complete all of the required information and click on the [Save and Create] button.

| g - Download Document |
|-----------------------|
| Information           |
|                       |
|                       |
| Cancel                |
|                       |

Click [**Proceed**] to generate the document; the document will be opened in a new window. Review the document and close it once you are done. A message will be displayed asking if you are ready to submit the request for funds to the Lender.

| Elec  | ctronic Mortgage Processing - Submit    | Request for Funds? | × |
|-------|-----------------------------------------|--------------------|---|
| Do yo | u wish to submit the Request for Funds? |                    | _ |
|       |                                         |                    |   |
|       |                                         |                    |   |
|       | Yes, Submit Request for Funds           | Cancel             |   |
|       |                                         |                    |   |

Click [Yes, Submit Request for Funds] to proceed.

| LLC Security                                    |                                                              | × |
|-------------------------------------------------|--------------------------------------------------------------|---|
| A password is required<br>Please enter the User | l when submitting the Request for Funds.<br>ID and Password. |   |
| User ID:<br>Password:                           |                                                              |   |
|                                                 | OK                                                           |   |

Your request for funds will now be sent to the Lender and the Request for Funds workflow item will now be completed.

| rtgage <u>s</u> = 1 ▼                 |                      |                                                      |
|---------------------------------------|----------------------|------------------------------------------------------|
| Mortgagee                             |                      |                                                      |
| onic Mortgage Processing              | l oan Summary        |                                                      |
| Menu                                  | Deallip              | 16020046500                                          |
| Loan Summary                          | Deal ID              | 10029010388                                          |
| -Deal/Lender Info                     | Designated Solicitor | Jen ROA2MMS                                          |
| -Lender Remarks                       | Designated Solicitor | our name in the                                      |
| -Mortgage Security<br>-Mortgage Terms | Lender               | B2B BANK - ST. STANISLAUS-ST. CASIMIR'S POLISH PARIS |
| lotes                                 | Lender Ref. No.      | 2342342                                              |
| ocuments                              | Priority of Mortgage | 1st                                                  |
| awyer Data<br>eal History             | Borrowers            | B                                                    |
| Workflow                              | Guarantors           | G                                                    |
|                                       | Property Address     | D                                                    |
| Request for Funds                     | Legal Description    |                                                      |
| Fund & Close                          | Dringing             |                                                      |
| Final Report                          | Closing Date         | not enecified by Londor                              |
| di interesto di CARL                  | Funding Info         | not specified by Lender                              |
| Update Data                           | i unung into         |                                                      |
|                                       |                      |                                                      |
| Help/Users Guide                      |                      |                                                      |
|                                       |                      |                                                      |
| Cancel Deal                           |                      |                                                      |

# Step 12 – Scanning and Uploading Final Documents (if applicable to the Lender)

Some Lenders will require you to upload supporting documentation; please see the Solicitor Instructions for the documents the Lender requires.

To upload your final documents, scan your documents and save them within your computer. When in the Documents section, click [**Upload**] beside your document and click [**Browse**] to locate your file. Once you click on the [**Upload**] button, the document is immediately posted to the lender.

If the document list does not contain the document you need to upload, click on the [**Upload an Additional Document**] button, enter the document name and follow the above steps.

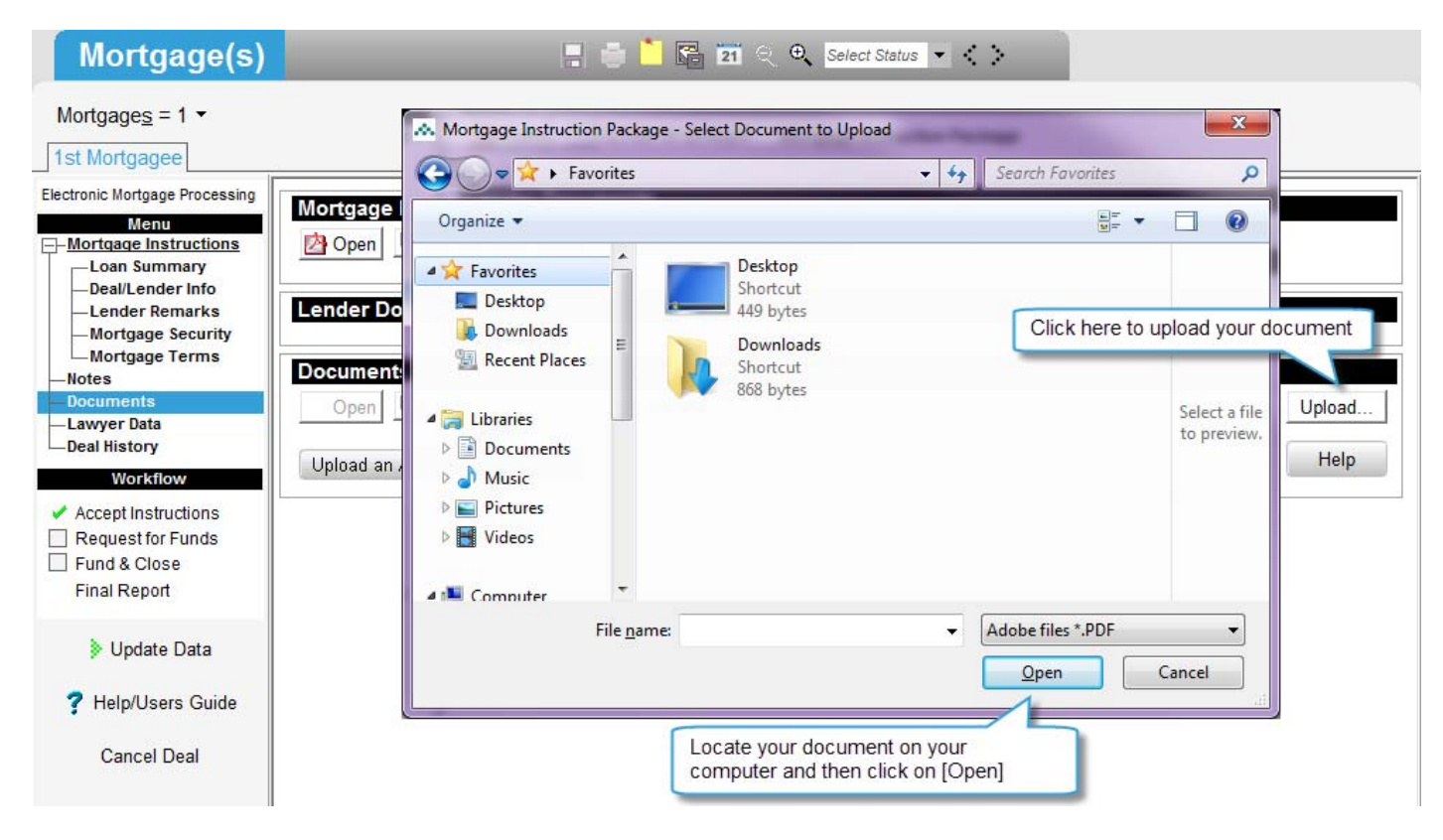

## 

1. The lender will be notified that final reporting documents have been uploaded only when the Solicitor's/Notary's Report on Title has been submitted electronically (step 13 below).

2. The lender requires you to scan and upload only the documents identified in the instruction package.

3. Documents that have been submitted electronically are not to be mailed to the lender.

### Step 13 – Submitting the Solicitor's Final Report on Title

To submit the Solicitor's Final Report, click the Final Report link from the left navigation menu located within Tab G.

If the Lender requires additional information for the Final Report, a screen will be displayed where you can enter in the required information.

| Final Report                                                                                                    | - 🗆 ×  |
|----------------------------------------------------------------------------------------------------|--------|
| Please complete the following steps as soon as possible after registration of the mort                                                                                                 | tgage: |
| <ol> <li>Complete/Update the below fields;</li> <li>Save and Create Final Report; and</li> <li>From the Final Report Workflow option submit the Final Report to the lender.</li> </ol> |        |
| Closing via: (please select an option from the list) Solicitor's Opinion                                                                                                    |        |
| Mortgage Amount Advanced: \$304,390.00                                                                                                    |        |
| 🗖 New Home Warranty                                                                                                    |        |
| Taxes Paid to Date 11                                                                                                    |        |
| Save and Create Cancel                                                                                                    |        |

Once completed, click on the [**Save and Create**] button to continue.

Click on [**Proceed**] when prompted to download document. Review and close the document.

Continue on to submitting the Final Report, when prompted. The Lawyer will then be required to enter the LLC Password.

| Electronic Mortgage Processing - Submit Final Report?                                                                                                    | × |
|----------------------------------------------------------------------------------------------------|---|
| Do you wish to submit the Final Report?                                                                                                    | - |
| Yes, Submit Final Report Cancel                                                                                                    |   |
| LLC Security       ×         A password is required when submitting the Final Report on Title         Please enter the User ID and Password.         User ID:         Password:         OK |   |

19

# Step 14 – Completing Actionable Notes (if applicable to the Lender)

The lender will post an actionable note if they determine that the Final Report is missing information and/or documents. When the Lender posts an actionable note, an email notification will be sent to you.

To acknowledge a newly received actionable note, click [**Update Data**] within Tab G of the applicable deal which will display the applicable actionable note details. Once you have viewed the note details, click [**Acknowledge**].

Once you have completed the actionable note task, select the [**Actionable Note**] link, located under Tab G within the Workflow section, and then click [**Confirm Completion**].

| Mortgage(s)                                                                                                    | 🔚 📄 🎦 🔍 🔍 Select Status 🔻 🌜 🔅                                                                                                    |
|----------------------------------------------------------------------------------------------------|----------------------------------------------------------------------------------------------------|
| Mortgage <u>s</u> = 2 ▼ Mtg<br>1st Mtgee  1st Terms  1                                                                                                    | T <u>o</u> pics ▼<br>st Rept 2nd Mtgee                                                                                                    |
| Electronic Mortgage Processing  Menu  Mortgage Instructions  Loan Summary  Deal/Lender Info  Lender Remarks Mortgage Security Mortgage Terms  Notes  Documents Lawyer Data Deal History  Workflow  Accept Instructions  Request for Funds Fund & Close Final Report  Actionable Notes (1) | Lender Change Notifications         DATE         Change(s)         View         Notes To/From Lender         > = Action Outstanding         > = Action Outstanding         > = Action Outstanding         > = Action Outstanding         > = Action Outstanding         > = Action Outstanding         > = Action Outstanding         > = Action Outstanding         > = Action Outstanding         > = Action Outstanding         > = Action Outstanding         > = Action Complete         DATE         Subject: Body         > Rcv January 30, 2012 16:05         FOR LINDSAY: PLEASE TAKE SCREENSHOT |
| > Update Data ? Help/Users Guide Cancel Deal                                                                                                    | Click here if you<br>would like to reply Click here once you have<br>completed the task                                                                                                    |
| LLC<br>• Click for contact info                                                                                                    |                                                                                                    |

If you have any questions, please contact LLC Support at 1.877.929.0990 or at LLCSupport@fct.ca

LLC and associated services provided by **First Canadian Title Company Limited**. The services company does not provide insurance products. Some products/services may vary by province. Products/services offered are subject to change without notice.

<sup>®</sup> LLC is a registered trademark of **First American Financial Corporation**.

<sup>®</sup> The Conveyancer<sup>®</sup> is a registered trademark of Do Process LP.